# User manual Deceased donor transplantation registration (29sep2015)

#### Contents

| 1. | Find the menu 'Deceased donor transplantation' | 1 |
|----|------------------------------------------------|---|
| 2. | Registration of a transplantation              | 2 |
| 3. | HLA typing – Organ                             | 4 |
| 4. | HLA match grade                                | 4 |
| •• |                                                |   |

## 1. Find the menu 'Deceased donor transplantation'

#### Recipient -> Deceased donor transplantation

| igs → Misc → Reports → Donor → | Recipient  Liver Registry Forms  Thorax Registry Forms                                                                           |  |  |  |  |  |  |  |  |  |
|--------------------------------|----------------------------------------------------------------------------------------------------|--|--|--|--|--|--|--|--|--|
|                                | Deceased donor transplantation                                                                                                   |  |  |  |  |  |  |  |  |  |
| Deceased donor transplantation | Urgent waitinglist Search Reset                                                                                                  |  |  |  |  |  |  |  |  |  |
|                                | All Recipients                                                                                                    |  |  |  |  |  |  |  |  |  |
| Recipient                      | Search for suitable kidney recipient                                                                                             |  |  |  |  |  |  |  |  |  |
| Scandianumber: 1 Per           | son number: Donornumber: Person number:                                                                                          |  |  |  |  |  |  |  |  |  |
| Recipient name:                | Donor name:                                                                                                    |  |  |  |  |  |  |  |  |  |
| Country:                       | Waiting list center:   Country:   Procuring center:                                                                              |  |  |  |  |  |  |  |  |  |
| Waiting list:                  |                                                                                                    |  |  |  |  |  |  |  |  |  |
| Transplantation<br>Tx. center: | Transplantation Tx. center:  Organ type:                                                                                         |  |  |  |  |  |  |  |  |  |
| Scandianum Person num Recipi   | ent n Co Wa Wa Donornumber Person num Donor name Co Pro Tx Org Date of tra Date of ter<br>Order by: Date of termination <b>v</b> |  |  |  |  |  |  |  |  |  |

#### 2. Registration of a transplantation

When you enter the menu you get a variety of possibilities for entering search parameters. You can search on one parameter or combine more parameters to limited the number of recipients.

When you find the specific patient click on it

|               |                   |         |             | teeprent      | 2.1     |                |            | .,,,,,,,,,,,,,,,,,,,,,,,,,,,,,,,,,,,,,, |    |        |        |         |             | Count     | Daras |
|---------------|-------------------|---------|-------------|---------------|---------|----------------|------------|-----------------------------------------|----|--------|--------|---------|-------------|-----------|-------|
| cease         | eu uonor transpia | псасіоп |             |               |         |                |            |                                         |    |        |        |         |             | Search    | Rese  |
| F             | Recipient         |         |             |               |         |                | Donor      |                                         |    |        |        |         |             |           |       |
|               | Scandianumber:    | 39059 × | Person nu   | mber:         |         |                | Donornu    | mber:                                   |    | Person | numbe  | r:      |             |           |       |
|               | Recipient name:   |         |             |               |         |                | Donor      | name:                                   |    |        |        |         |             |           |       |
|               | Country:          |         | 💙 Waiti     | ing list cent | er: UP  | ): Uppsala 🛛 👻 | Co         | untry:                                  |    | Y Pro  | curing | center: |             | ~         |       |
|               | Waiting list:     |         | ~           |               |         |                |            |                                         |    |        |        |         |             |           |       |
|               | Fransplantation   |         |             |               |         |                |            |                                         |    |        |        |         |             |           |       |
|               | Tx. center:       |         | ~           | Orga          | n type: |                | ~          |                                         |    |        |        |         |             |           |       |
|               |                   |         |             |               |         |                |            |                                         |    |        |        |         |             |           |       |
|               |                   |         |             |               |         |                |            |                                         |    |        |        |         |             |           |       |
|               | Scandianum Per    | son nun | Recipient n | Co            | Wa      | Wa Donornumbe  | Person num | Donor name                              | Co | Pro    | Тх     | Org     | Date of tra | Date of t | er    |
| $\Rightarrow$ | 18905             | ~       | First name: | S:            | UP:     |                |            |                                         |    |        |        |         |             | 27-Jul-20 | 15    |

Start by clicking on the field 'organ'

| Transplantation   |                                                                 | Back Save Cancel |
|-------------------|-----------------------------------------------------------------|------------------|
| Recipient         |                                                                 |                  |
| Scandianumber:    | 18905 Person number:                                            |                  |
| Recipient name:   | First name: H. Surname: B.                                      |                  |
| Country:          | S: Sweden Waiting list center: UP: Uppsala Waiting list: Kidney |                  |
| Donor             |                                                                 |                  |
| Donornumber:      | Person number:                                                  |                  |
| Donor name:       |                                                                 |                  |
| Country:          | Procuring center:                                               |                  |
|                   |                                                                 |                  |
| Transplantation 0 | Organ HLA HLA match grade                                       |                  |
| Organ             | Tx.date: Time:                                                  |                  |
| Immunosuppress.:  | ✓ Department: ✓                                                 |                  |
| General remarks:  |                                                                 |                  |
|                   |                                                                 |                  |
|                   |                                                                 |                  |
|                   |                                                                 |                  |
|                   |                                                                 |                  |

# A listing of all relevant available grafts will appear. Only organs exported to your own center will be displayed

| Available grafts S                   |          |                  |             |            |                  |            |                        |            |  |  |
|--------------------------------------|----------|------------------|-------------|------------|------------------|------------|------------------------|------------|--|--|
| [Enter search parameters]            |          |                  |             |            |                  |            |                        |            |  |  |
| Donornumber: Country: Person number: |          |                  |             |            |                  |            |                        |            |  |  |
| Donor name:                          |          |                  |             |            |                  |            |                        |            |  |  |
|                                      | F        | Procuring center | r: N        | Cer        | ter: AR: Aarhus  |            | Graft type: KI: Kidney |            |  |  |
|                                      |          |                  |             |            |                  |            |                        |            |  |  |
|                                      |          |                  |             |            |                  |            |                        |            |  |  |
|                                      | Donornun | nber             | Country     | Donor name | Procuring center | Center     | Organ type             | Graft type |  |  |
| -                                    | 87       |                  | DK: Denmark | test       | AR: Aarhus       | AR: Aarhus | KL: Left kidney        | KI: Kidney |  |  |
| -                                    | 87       |                  | DK: Denmark | Name:      | AR: Aarhus       | AR: Aarhus | KL: Left kidney        | KI: Kidney |  |  |
| -                                    | 87       |                  | DK: Denmark | Name:      | AR: Aarhus       | AR: Aarhus | KR: Right Kidney       | KI: Kidney |  |  |
| -                                    | 87       |                  | DK: Denmark | Name:      | AR: Aarhus       | AR: Aarhus | KL: Left kidney        | KI: Kidney |  |  |
| -                                    | 87       |                  | DK: Denmark | Name:      | AR: Aarhus       | AR: Aarhus | KL: Left kidney        | KI: Kidney |  |  |
| -                                    | 86       |                  | DK: Denmark | Name:      | AR: Aarhus       | AR: Aarhus | KL: Left kidney        | KI: Kidney |  |  |
| -                                    | 86       |                  | DK: Denmark | Name:      | AR: Aarhus       | AR: Aarhus | KR: Right Kidney       | KI: Kidney |  |  |
| -                                    | 86       |                  | DK: Denmark | Name:      | AR: Aarhus       | AR: Aarhus | KR: Right Kidney       | KI: Kidney |  |  |
| -                                    | 86       |                  | DK: Denmark | Name:      | AR: Aarhus       | AR: Aarhus | KL: Left kidney        | KI: Kidney |  |  |

Click on the donor (and graft type) from which the recipient has received the organ.

Donor data will be transferred (red box), transplantation date must be filled in (green box) and other information can be filled in (blue box).

| Transplantation  |                                                                  | Back Save Cancel |
|------------------|------------------------------------------------------------------|------------------|
| Recipient        |                                                                  |                  |
| Scandianumber:   | 1920 Person number:                                              |                  |
| Recipient name:  | First name: Surname:                                             |                  |
| Country:         | S: Sweden Waiting list center: GO: Göteborg Waiting list: Kidney |                  |
| - Donor          |                                                                  |                  |
| Donornumber:     | 8858 Person number:                                              |                  |
| Donor name:      | Name:                                                            |                  |
| Country:         | S: Sweden Procuring center: GO: Göteborg                         |                  |
|                  |                                                                  |                  |
| Transplantation  | Organ HLA HLA match grade                                        |                  |
| Organ:           | KL: Left kidney 🥖 Tx.date: 30-Sep-2015 📴 Time:                   |                  |
| Immunosuppress.: | ▼ Department: ▼                                                  |                  |
| General remarks: |                                                                  |                  |
|                  |                                                                  |                  |
|                  |                                                                  |                  |

## 3. HLA typing – Organ

| Transplantation                              |                                 |                                                                  |           |      |                   |                |        | Back Save Cancel |  |  |
|----------------------------------------------|---------------------------------|------------------------------------------------------------------|-----------|------|-------------------|----------------|--------|------------------|--|--|
| Recipient                                    |                                 |                                                                  |           |      |                   |                |        |                  |  |  |
| Scandianumber:                               | Person number:                  |                                                                  |           |      |                   |                |        |                  |  |  |
| Recipient name:                              | First name:                     | First name: Surname:                                             |           |      |                   |                |        |                  |  |  |
| Country:                                     | S: Sweden                       | S: Sweden Waiting list center: GO: Göteborg Waiting list: Kidney |           |      |                   |                |        |                  |  |  |
| Donor                                        |                                 |                                                                  |           |      |                   |                |        |                  |  |  |
| Donornumber:                                 | Donornumber: 876 Person number: |                                                                  |           |      |                   |                |        |                  |  |  |
| Donor name:                                  | Name:                           |                                                                  |           |      |                   |                |        |                  |  |  |
| Country:                                     | S: Sweden                       |                                                                  |           | Pi   | ocuring center: M | IL: Malmö/Lund |        |                  |  |  |
|                                              |                                 |                                                                  |           |      |                   |                |        |                  |  |  |
| Transplantation C                            | Organ HLA H                     | LA match grade                                                   |           |      |                   |                |        |                  |  |  |
| Organ HLA quality cont                       | rol                             |                                                                  | ×         |      | Last cor          | trals          |        |                  |  |  |
| Quality                                      | y code:                         |                                                                  |           |      | LdSL COT          |                |        |                  |  |  |
| <ul> <li>Donor serological (re)ty</li> </ul> | /ping                           |                                                                  |           |      |                   |                |        | -                |  |  |
| A:                                           | ×                               | *                                                                | B:        | ¥    | ×                 | Bw4/Bw6:       | ×      | w6 ¥             |  |  |
| Cw:                                          | *                               | *                                                                | DR:       | *    | *                 | DQ:            | *      | ¥                |  |  |
| - Genomic                                    |                                 |                                                                  |           |      |                   |                |        |                  |  |  |
| A: 0                                         | )3 💌                            | 32 💌                                                             | B:        | 07 💌 | 4001 🗸            | C:             | 0304 💌 | 07 🗸             |  |  |
| DRB1: 0                                      | )4 💌                            | 15 💌                                                             | DRB3/4/5: | ~    | *                 | DPA1:          | *      | ~                |  |  |
| DPB1:                                        | ~                               | ~                                                                | DQA1:     | ~    | ~                 | DQB1:          | 0302 💌 | 06 💌             |  |  |
| — Organ - HLA for match                      |                                 |                                                                  |           |      |                   |                |        |                  |  |  |
| A: 3                                         | 19                              | <b>B:</b> 7                                                      | 40 Cw: 3  | 8 7  | DR:               | 4 2            | DQ: 3  | 1                |  |  |
|                                              |                                 |                                                                  |           |      |                   |                |        |                  |  |  |

The deceased donor HLA typing is transferred to the 'Organ HLA', but only one time. If alterations are done to the donor HLA typing the 'Organ HLA' typing on all organs used at own center must also be updated.

#### 4. HLA match grade

| Transplantation                           |                           |                               |                          |                      | Back Save Cancel |  |  |  |  |  |
|-------------------------------------------|---------------------------|-------------------------------|--------------------------|----------------------|------------------|--|--|--|--|--|
| Recipient                                 |                           |                               |                          |                      |                  |  |  |  |  |  |
| Scandianumber:                            | 15 Person number:         |                               |                          |                      |                  |  |  |  |  |  |
| Recipient name:                           | First name: O. Surname:   |                               |                          |                      |                  |  |  |  |  |  |
| Country:                                  | DK: Denmark               | Waiting list center: AR: Aarl | nus                      | Waiting list: Kidney |                  |  |  |  |  |  |
| Donor                                     |                           |                               |                          |                      |                  |  |  |  |  |  |
| Donornumber:                              | 8                         |                               | Person number:           |                      |                  |  |  |  |  |  |
| Donor name:                               | Name:                     |                               |                          |                      |                  |  |  |  |  |  |
| Country:                                  | S: Sweden                 |                               | Procuring center: UP: Up | psala                |                  |  |  |  |  |  |
|                                           |                           |                               |                          |                      |                  |  |  |  |  |  |
| Transplantation                           | Organ HLA HLA match grade |                               |                          |                      |                  |  |  |  |  |  |
| <ul> <li>Recognized incompatib</li> </ul> | le antigenes              |                               |                          |                      |                  |  |  |  |  |  |
| A: 3,11                                   | B: 35,40                  | C: 3,4                        | DR:                      | DQ:                  |                  |  |  |  |  |  |
| - Mismatches                              |                           |                               |                          |                      |                  |  |  |  |  |  |
| AB: 4                                     | <b>A:</b> 2               | <b>B:</b> 2                   | <b>C:</b> 2              | DR: 0 DQ             | : 0              |  |  |  |  |  |
| - Sharings                                |                           |                               |                          |                      |                  |  |  |  |  |  |
| AB: 0                                     | A: 0                      | B: 0                          | C: 0                     | DR: 2 DQ             | 2                |  |  |  |  |  |
|                                           |                           |                               |                          |                      |                  |  |  |  |  |  |

In the last tab donor HLA is compared with recipient HLA and incompatible antigens, number of mismatches and sharings are listed.